## LINE予約マニュアル(施設予約編)

当マニュアルは、LINE施設予約の操作方法について、解説した ものとなります。先に事前登録を行っていただく必要があります。 不明点等はコミセン職員へお問い合わせください。

## 龍ケ崎市の公式LINEアカウントを 友達に追加する。

スマートフォン・タブレットなどからLINEアプリをダウンロードし、 アカウントを作成。その後いずれかの方法で友達に追加。

- ・URLより友達追加→https://lin.ee/sdC294V
- 「友だち」→上部検索より「龍ケ崎市役所」と入力して検索。
- ・「友だち追加」→「ID検索」で「@ryugasaki-city」と入力し検索。
- ・「友だち追加」→「QRコード」より、 右のQRコードを読み取り。  $*^{QR = -Fta((k), f > y) - f = -f = 0}$

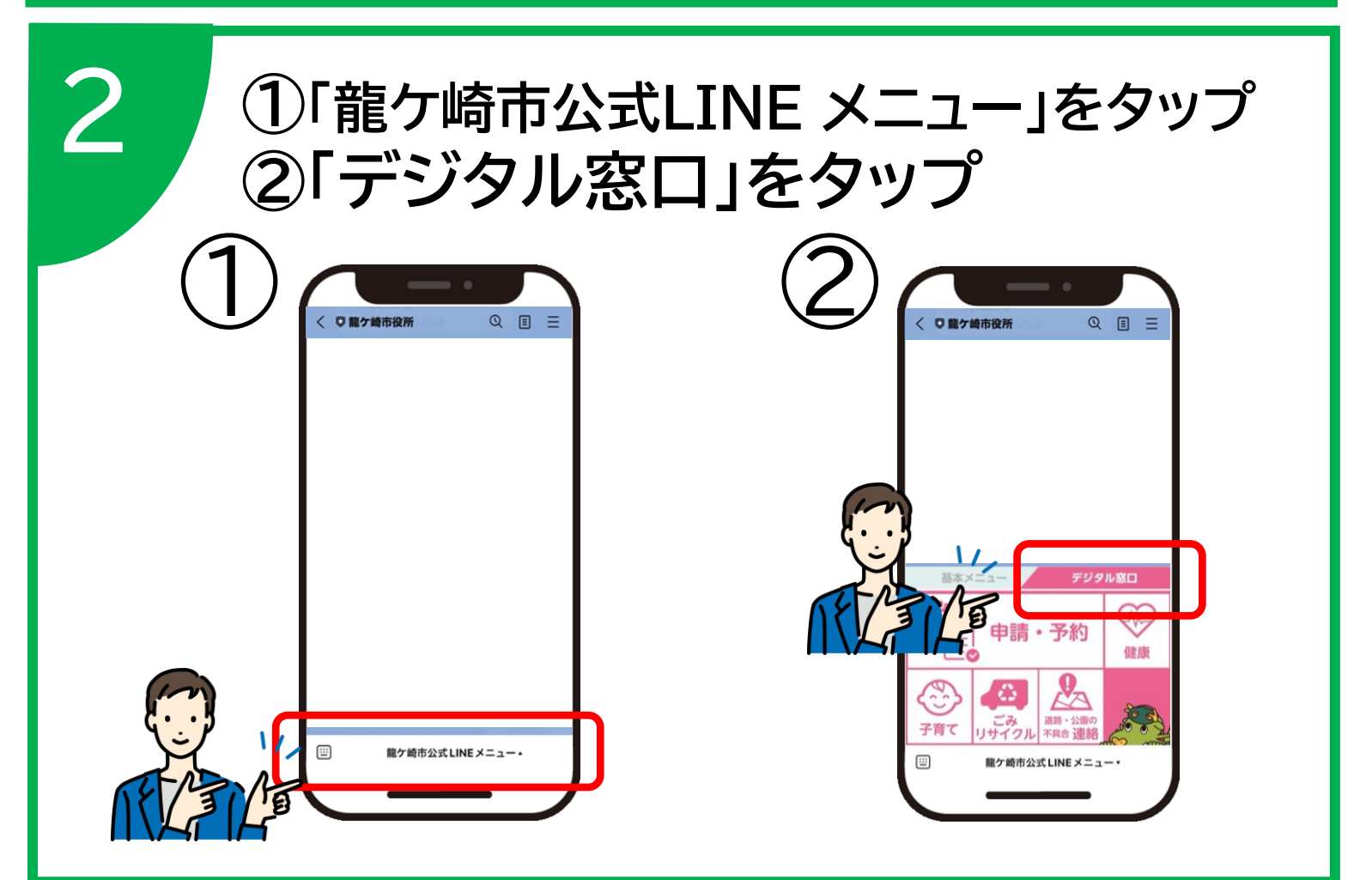

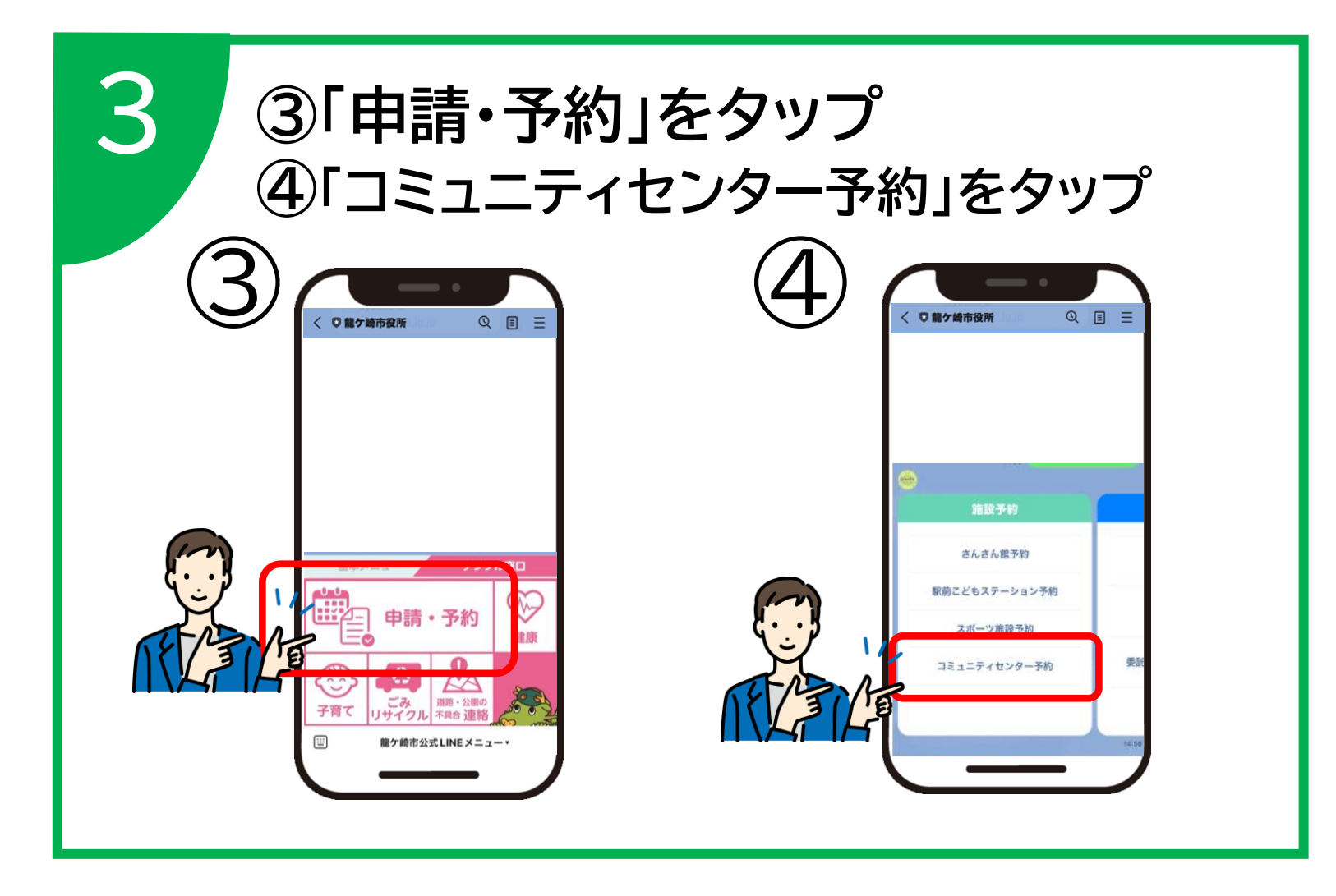

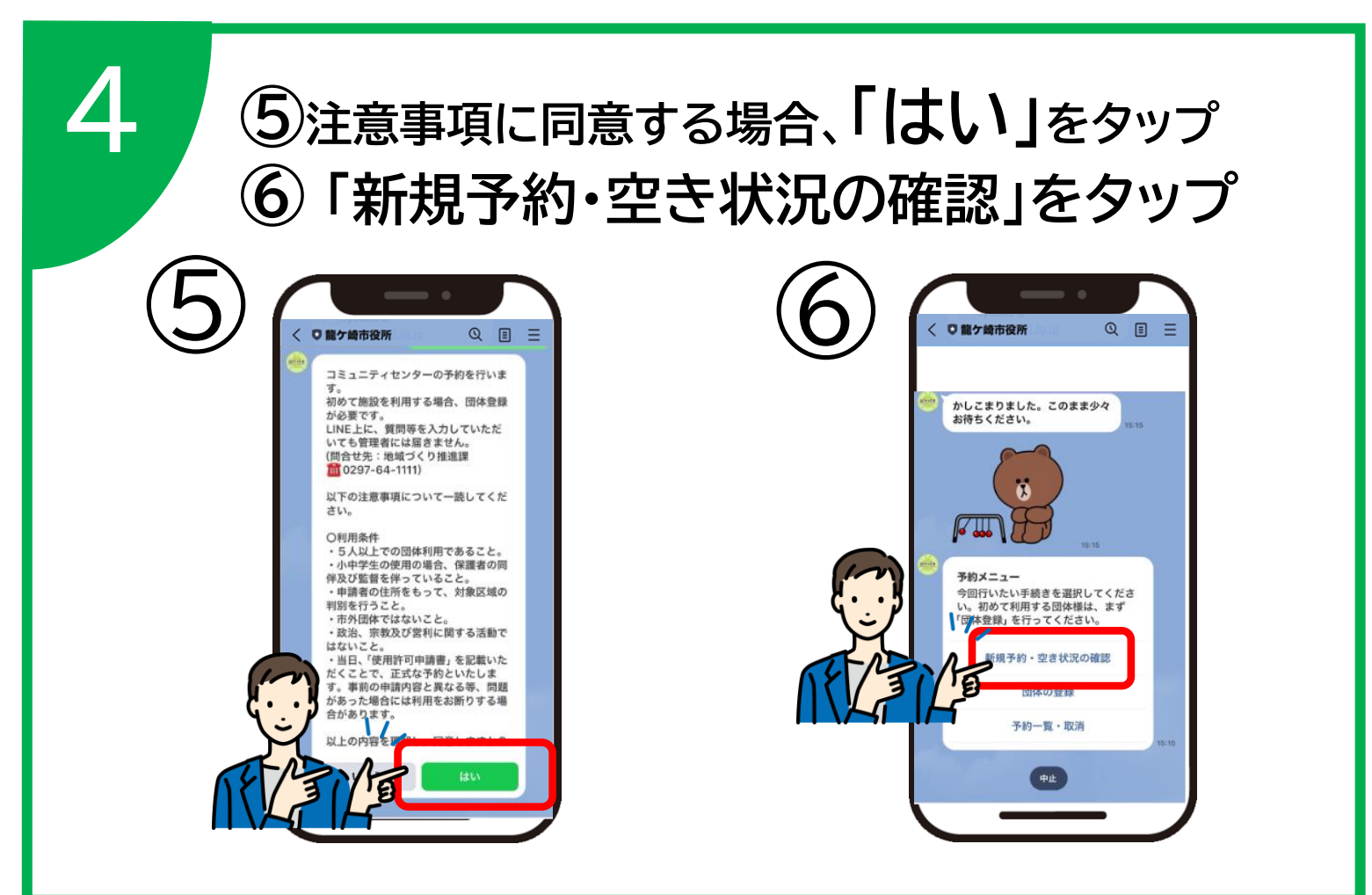

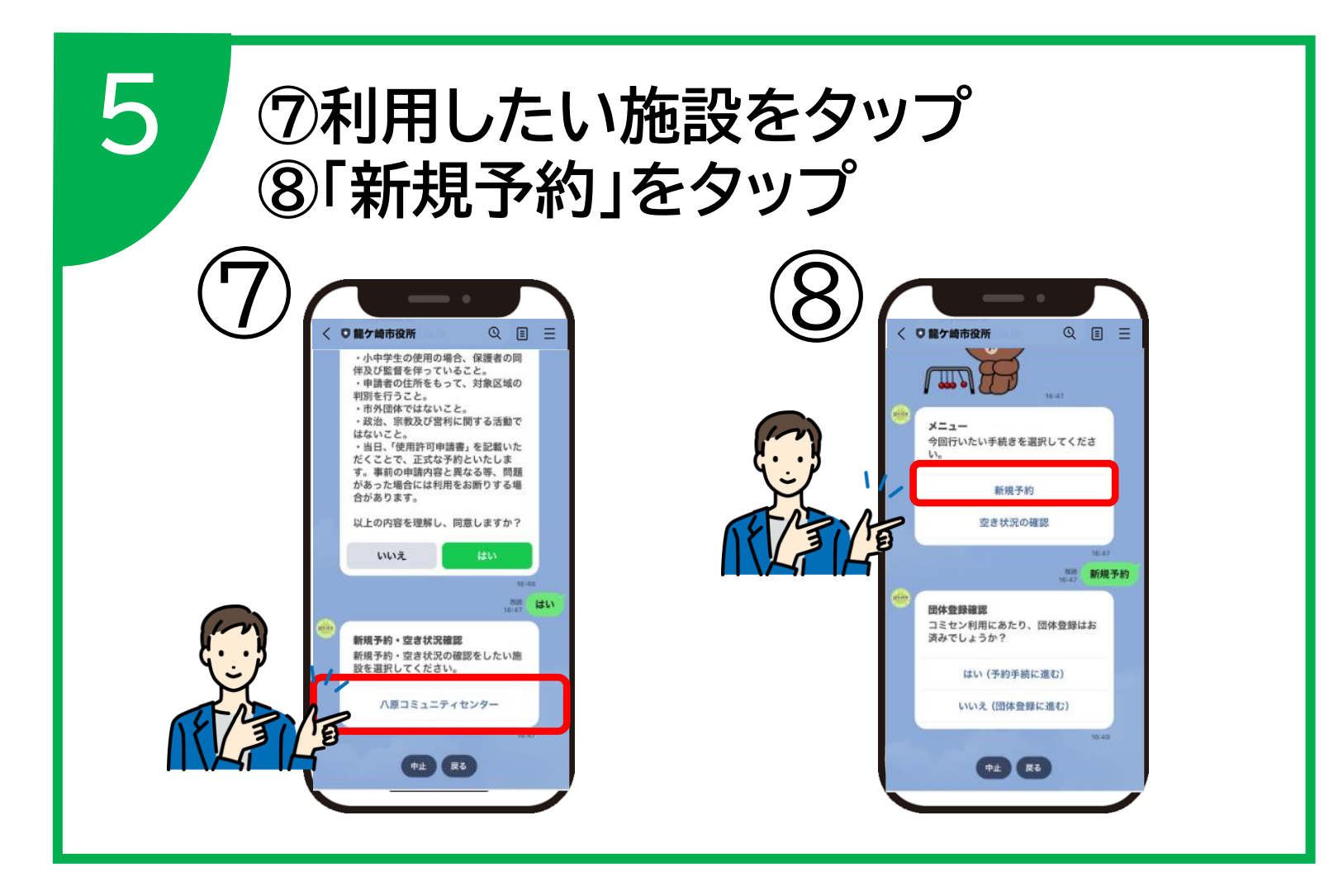

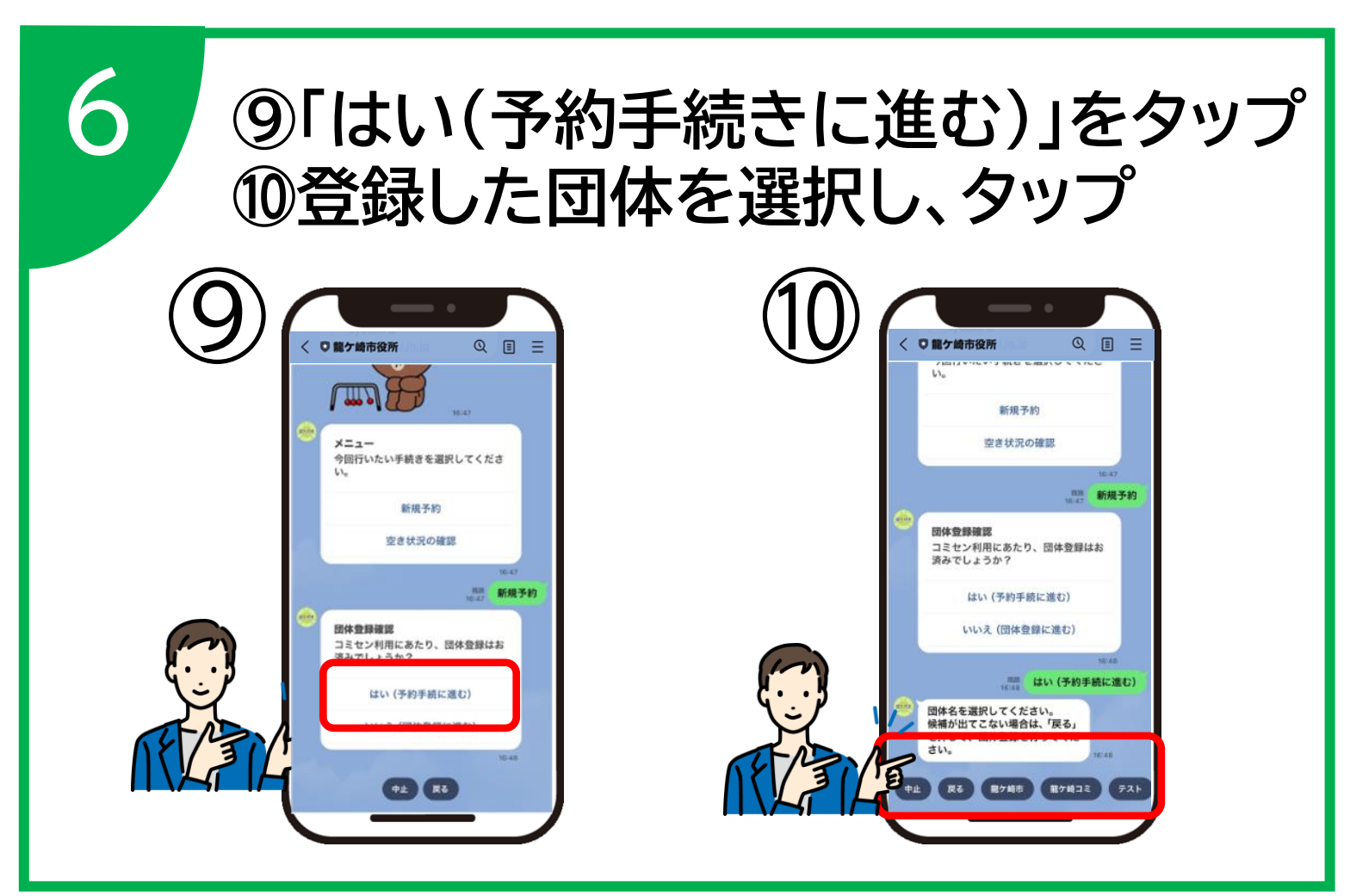

※⑩は、団体登録時の入力内容が候補として表示されます。

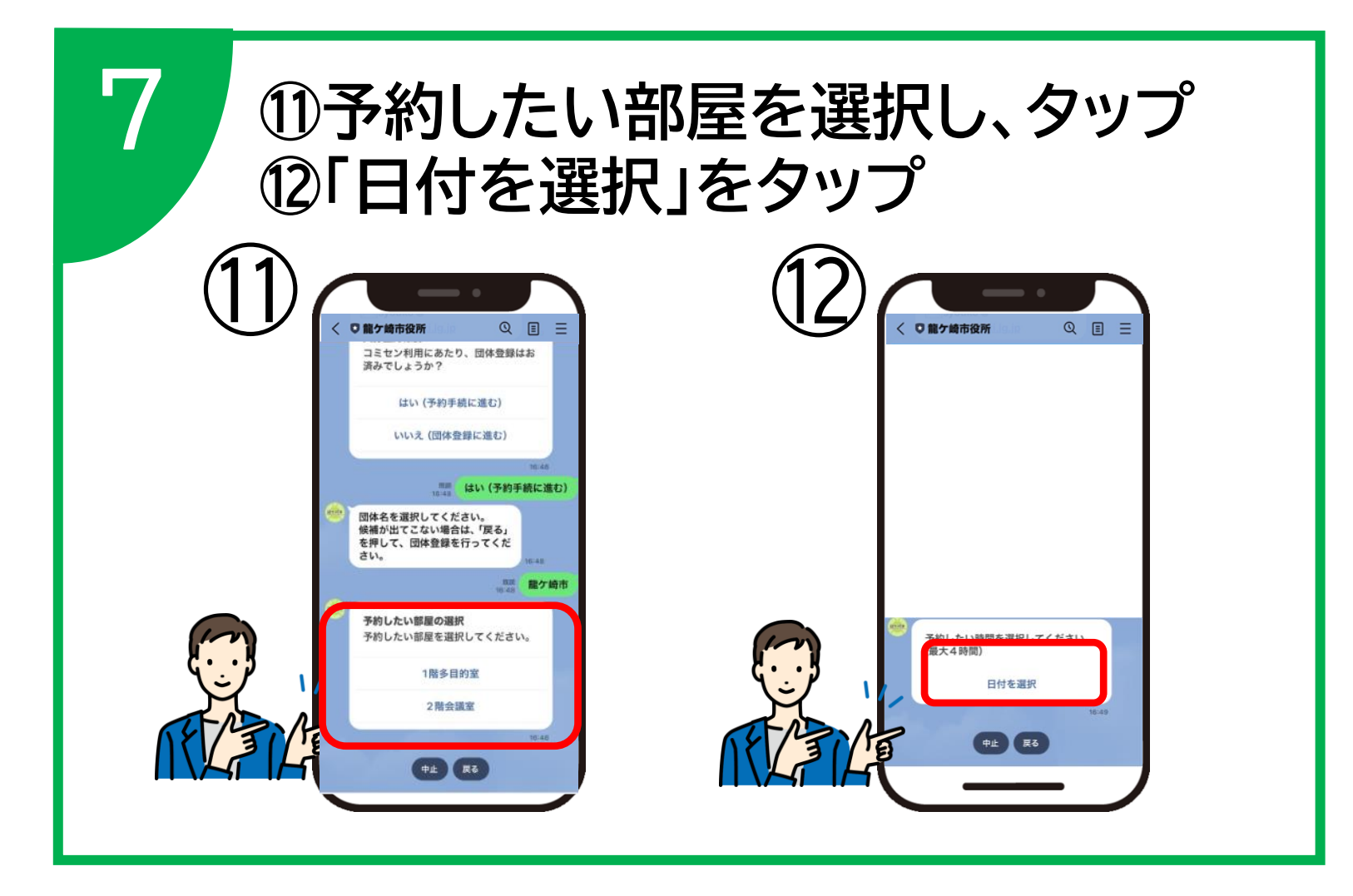

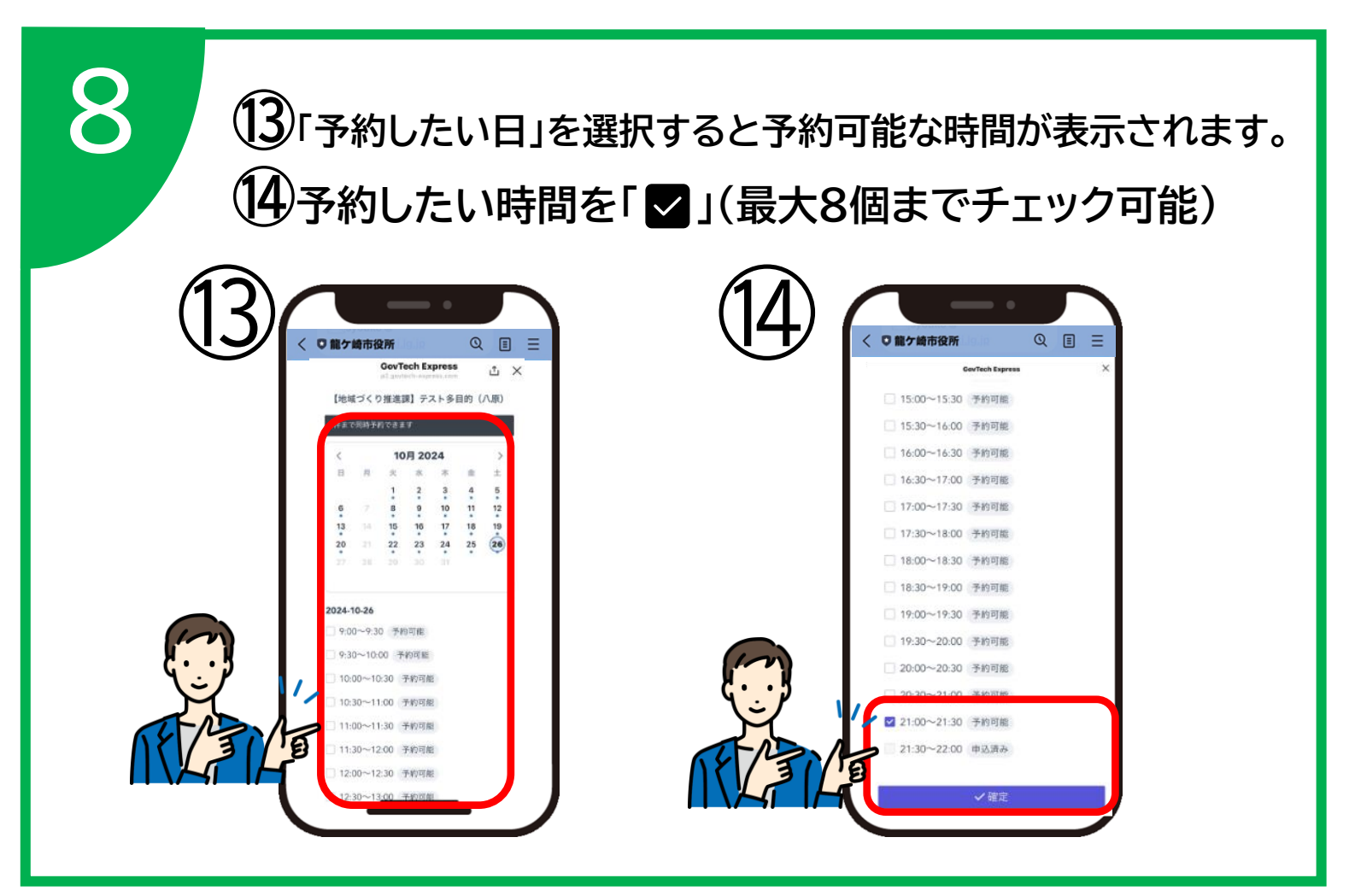

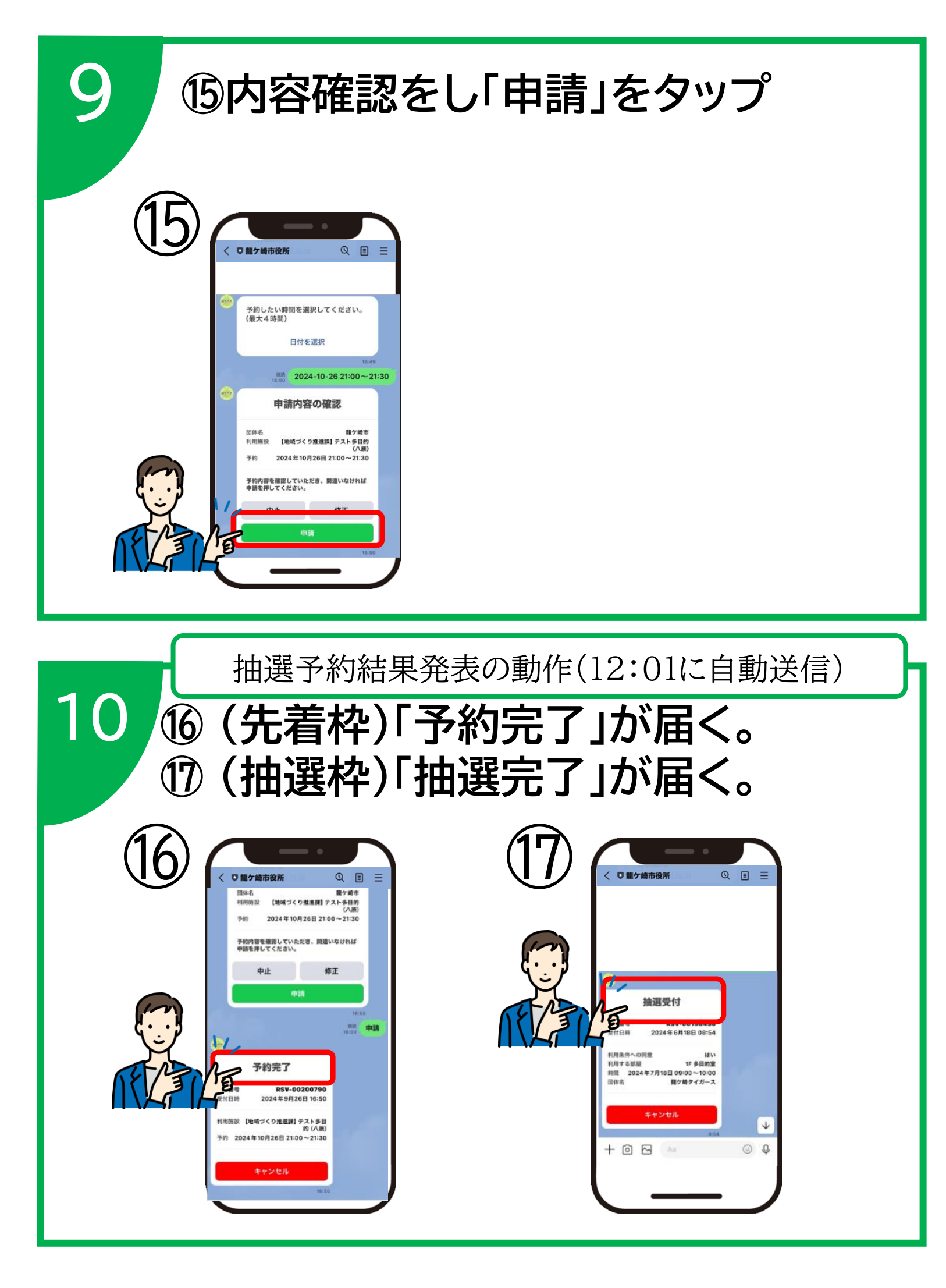